# 在交换机上配置客户端口组播电视虚拟局域网 (VLAN)成员

# 目标

虚拟局域网(VLAN)允许您将局域网(LAN)逻辑分段到不同的广播域。在敏感数据可以在网络上广播的情况下,可以创建VLAN来通过将广播指定给特定VLAN来增强安全性。只有属于VLAN的用户才 能访问和操作该VLAN上的数据。VLAN还可以通过减少向不必要目的地发送广播和组播的需求来增 强性能。

组播TV VLAN允许向不在同一数据VLAN上的用户进行组播传输,而无需为每个用户VLAN复制组播 传输帧。不在同一数据VLAN上且连接到具有不同VLAN ID成员的设备的用户可以通过将端口加入到 相同的组播VLAN ID来共享相同的组播流。

端口组播VLAN成员将为客户服务配置的端口连接到组播TV VLAN。配置客户端口组播TV VLAN成员有助于通过分离源和接收方之间的传输来维护安全性。组播VLAN配置使来自源VLAN的组播流量能够与用户VLAN共享。

本文提供有关如何在交换机上配置客户端口组播VLAN成员的说明。

**注意:**要了解如何将组播组映射到VLAN,请单击<u>此处</u>获取说明。

如果您不熟悉本文档中的术语,请查看思<u>科业务:新术语表</u>。

# 适用设备

- Sx350 系列
- SG350X 系列
- Sx500系列
- Sx550X 系列

# 软件版本

- •1.4.7.05 Sx500系列
- 2.2.5.68 Sx350系列、SG350X系列、Sx550X系列

## 在交换机上将客户端口配置为组播VLAN成员

#### 将客户端口添加到组播TV VLAN

#### 第1步

登录基于Web的实用程序,然后从"显示模式"下拉列表中选择"高级"。

| Display Mode: | Advanced <b>T</b> | Logout | About | Help |
|---------------|-------------------|--------|-------|------|
|               | Basic             |        |       | 0    |
|               | Advanced          |        |       |      |

**注意:**如果您有Sx500系列交换机,请跳至<u>步骤2</u>。

### <u>步骤 2</u>

。选择VLAN Management > Customer Port Multicast TV VLAN > Port Multicast VLAN Membership。

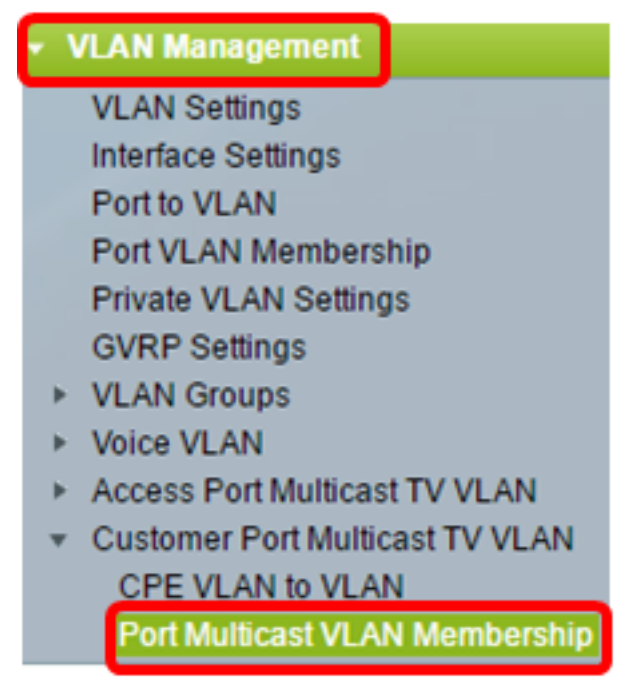

#### 步骤 3

从组播TV VLAN下拉列表中选择组播TV VLAN。

| Port Multicast V                      | LAN Membership                                                                                                    |
|---------------------------------------|----------------------------------------------------------------------------------------------------|
| Multicast TV VLAN:<br>Interface Type: | VLAN 1 VLAN 1<br>VLAN 20 VLAN 20 |
| GE30<br>GE31<br>GE32                  |                                                                                                    |
|                                       | • •                                                                                                    |
| Apply Car                             | ncel                                                                                                    |

**注意:**在本例中,选择VLAN 20。

#### 步骤 4

从Interface Type下拉列表中选择接口类型。

| Candidate Custome       | LAG              | mb |
|-------------------------|------------------|----|
| Over distants Overhause | Port of Unit 1   |    |
| Interface Type:         | Port of Unit 1 🔻 |    |
| Multicast TV VLAN:      | VLAN 20 V        |    |
|                         |                  |    |

#### 选项有:

- 设备 堆栈中设备(主用、成员或备用)的设备ID及其中可用端口的数量将显示在Candidate Access Ports区域。
- LAG 交换机的多个端口组合成一个称为链路聚合组(LAG)的组。 如果选择此选项,则可用 LAG将显示在Candidate Access Ports区域。

**注意:**在本例中,选择单元1的端口。

#### 步骤 5

候选客户端口列表包含设备上配置的所有客户端口。选择接口,然后单击>**按**钮将端口移动到 Member Customer Ports区域。

注意:要了解如何在交换机上配置VLAN接口设置,请单击<u>此处</u>获取说明。

| Multicast TV VLAN: | VLAN      | 20 🔻      |                       |   |
|--------------------|-----------|-----------|-----------------------|---|
| Interface Type:    | Porto     | of Unit 1 | •                     |   |
| Candidate Custom   | er Ports: |           | Member Customer Ports | : |
| GE30               | *         |           |                       | - |
| GE31<br>GE32       |           |           |                       |   |
| 0232               |           | Ľ         |                       |   |
|                    |           |           |                       |   |
|                    |           |           |                       |   |
|                    | -         |           |                       | - |

**注意:**在本例中,选择GE30。

### 步骤 6

单击Apply将已配置的设置保存在运行配置文件中。

| Multicast TV VLAN: | VLAN 20 VLAN 20 VLAN 2 |
|--------------------|----------------------------------------------------------------------------------------------------|
| Interface Type:    | Port of Unit 1 🔻                                                                                                    |
| Candidate Custome  | er Ports: Member Customer Ports:                                                                                                    |
| GE31<br>GE32       | GE1/30                                                                                                    |
|                    | <b>•</b>                                                                                                    |
| Apply Ca           | ancel                                                                                                    |

步骤 7(可选)

单击Save将设置保存到启动配置文件。

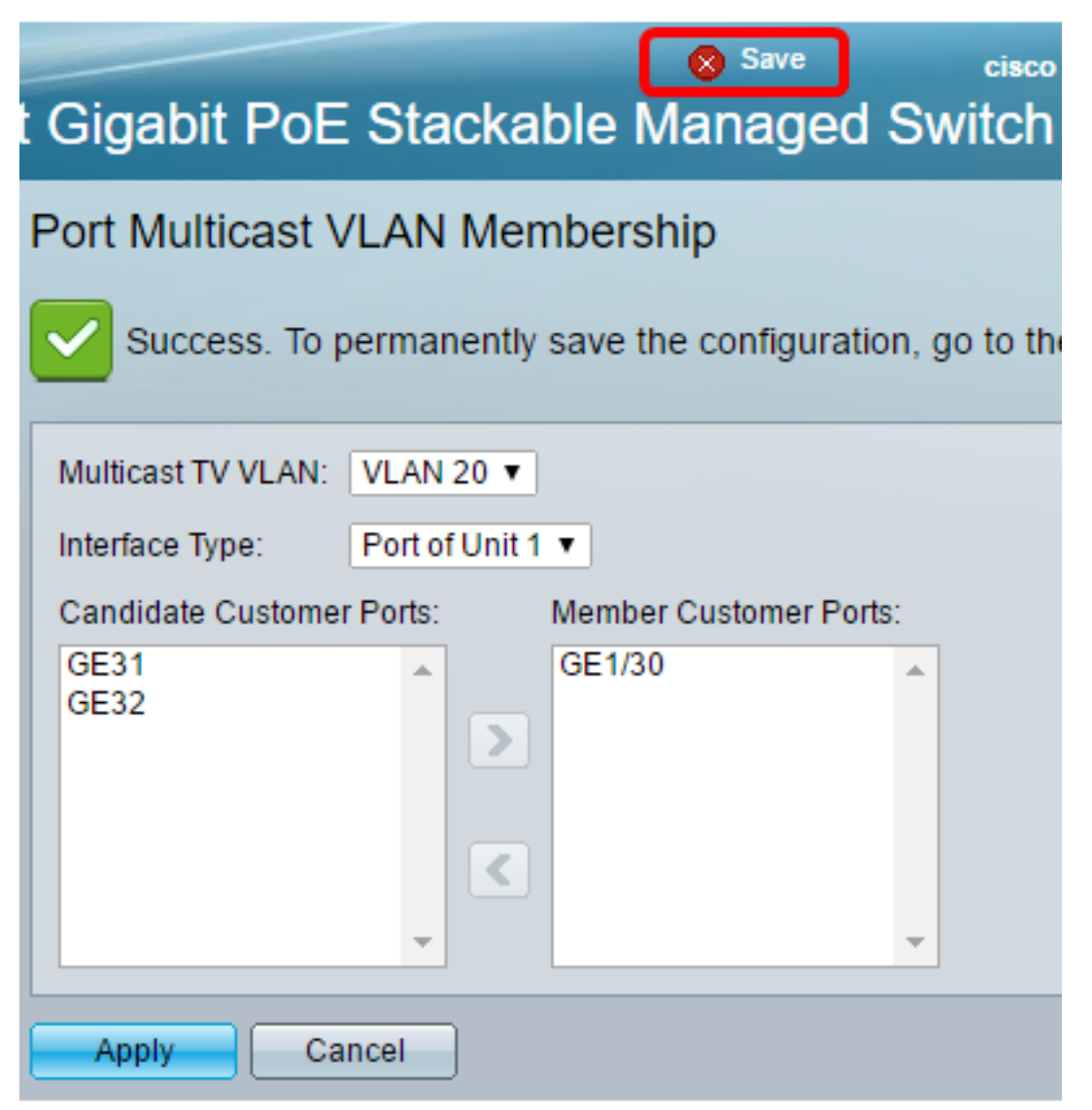

您现在应该已将客户端口配置为组播TV VLAN的成员。

### 从组播TV VLAN中删除客户端口

#### 第1步

在Member Customer Ports区域中,选择一个接口,然后单**击<按**钮,将端口移回Candidate Customer Ports区域。

| Multicast TV VLAN: | VLAN 20 V                       |
|--------------------|---------------------------------|
| Interface Type:    | Port of Unit 1 🔻                |
| Candidate Custome  | r Ports: Member Customer Ports: |
| GE31<br>GE32       | GE1/30                          |
|                    | · · · · · ·                     |

单击Apply将设置保存到运行配置文件。

| Multicast TV VLAN:   | VLAN 20 V                       |
|----------------------|---------------------------------|
| Interface Type:      | Port of Unit 1 🔻                |
| Candidate Custome    | r Ports: Member Customer Ports: |
| GE31<br>GE32<br>GE30 |                                 |
|                      | ▼                               |
| Apply Ca             | incel                           |

步骤 3(可选)

单击Save将设置保存到启动配置文件。

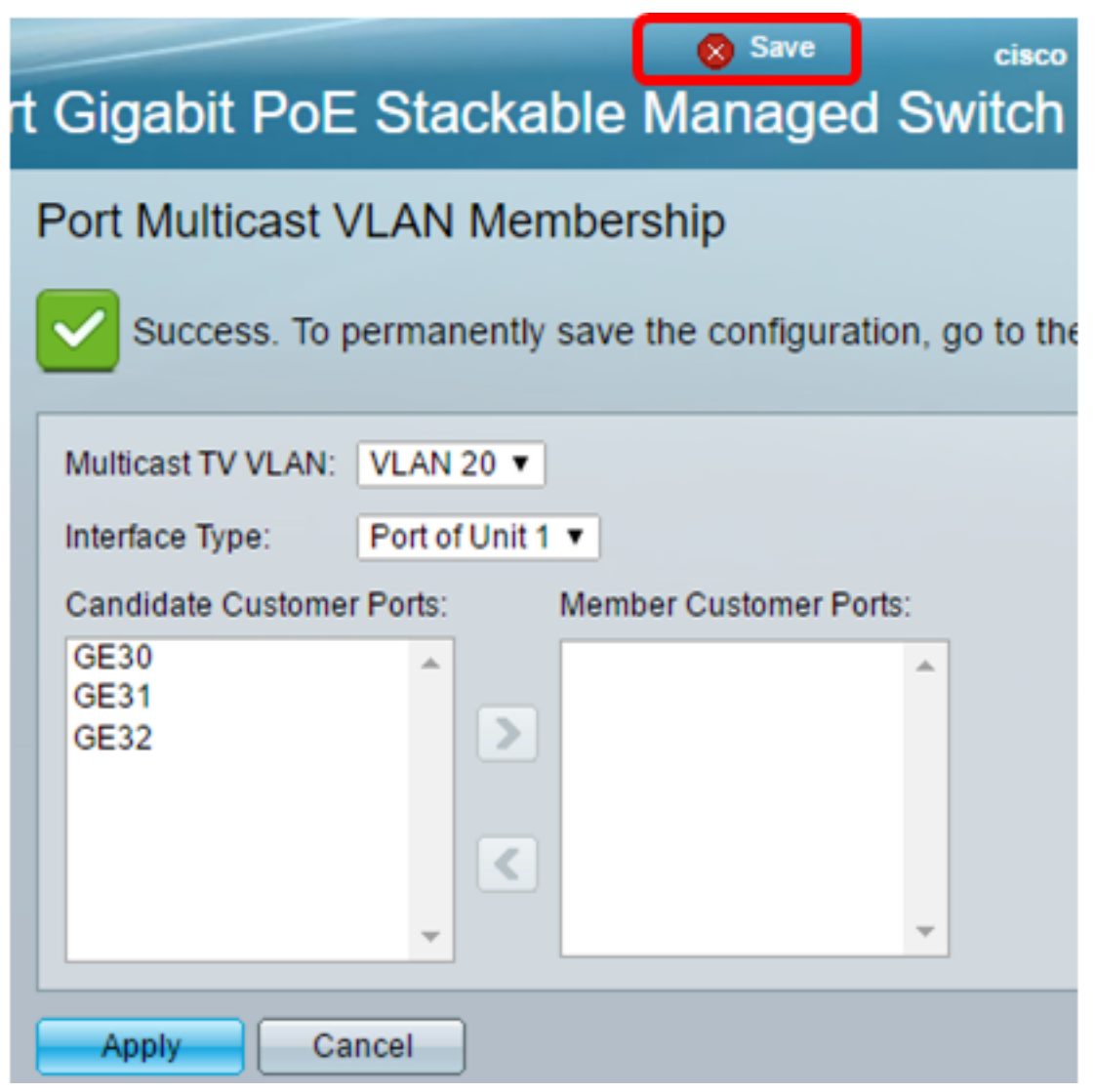

您现在应该已从组播TV VLAN中删除客户端口。